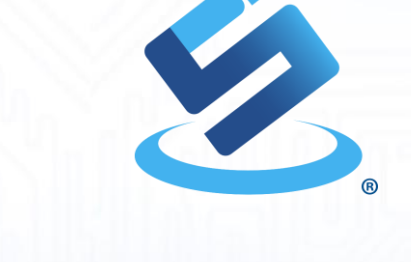

1

SELECTIVE DISCLOSURE

#### SIC4343 User Manual

00

By Silicon Craft Technology PLC. 26/06/2023

#### Contents

- Instruments
- SIC4343 Application
  - Installation
  - Main Menu
  - Setting
  - Processing
  - Result
  - Get log files

#### Instruments

- 1. NFC Smartphone with SIC4343 App
- 2. SIC4343 Development Kit
- 3. Sensor Electrode

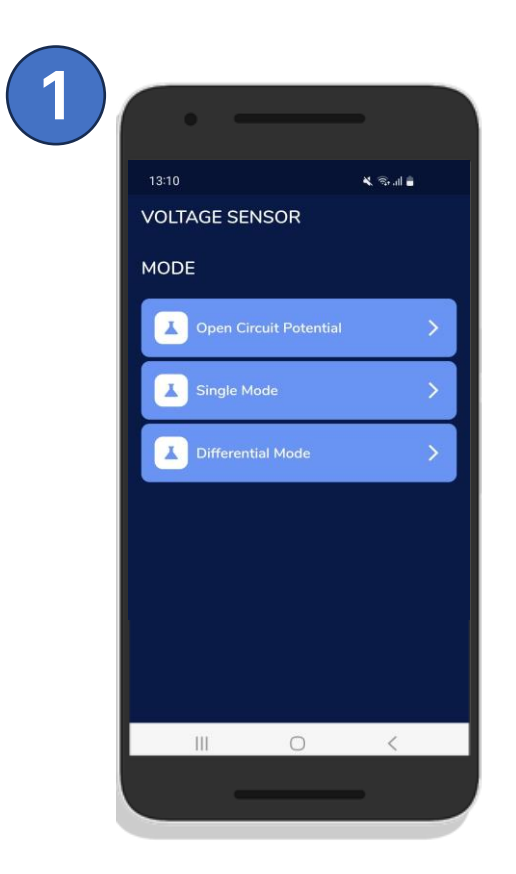

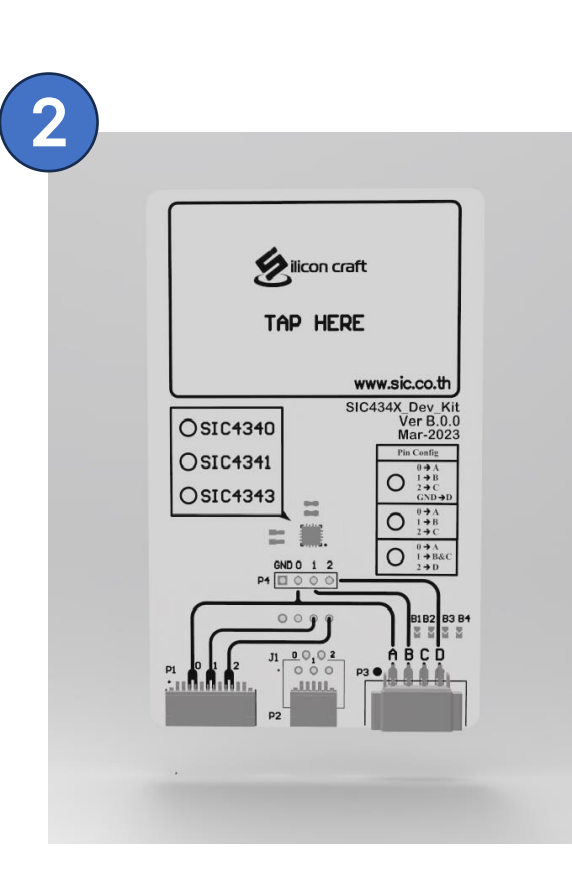

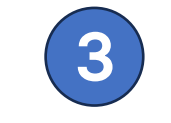

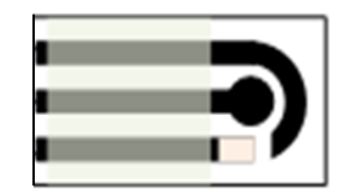

# SIC4343 Application

#### Installation

#### <u>Android</u>

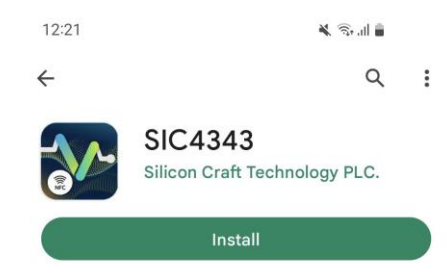

| Rate t             | <b>his app</b><br>rs what you th | iink                     |              |    |  |  |
|--------------------|----------------------------------|--------------------------|--------------|----|--|--|
| ☆                  | 公                                | ☆                        | 公            | ☆  |  |  |
| Write a            | review                           |                          |              |    |  |  |
| Developer contact  |                                  |                          |              |    |  |  |
| About              | $\rightarrow$                    |                          |              |    |  |  |
| SIC4343<br>product | 3 app is a fre<br>from Silico    | ee applicatio<br>n Craft | on for SIC43 | 43 |  |  |
| Tools              |                                  |                          |              |    |  |  |

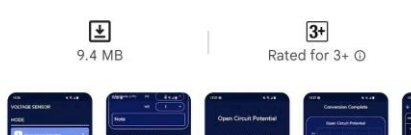

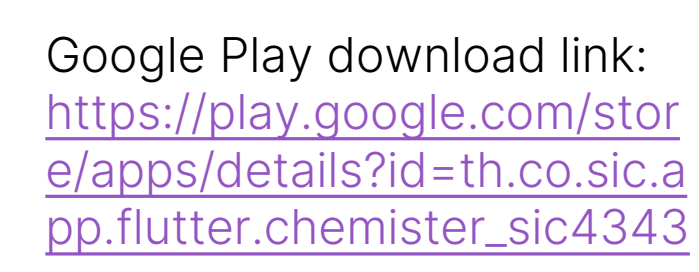

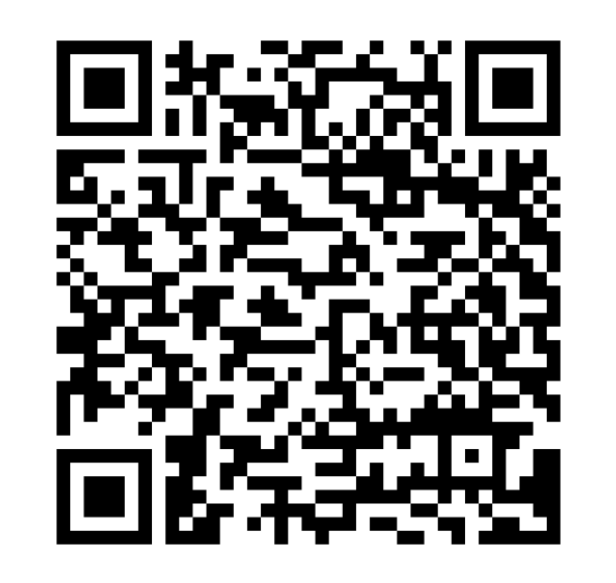

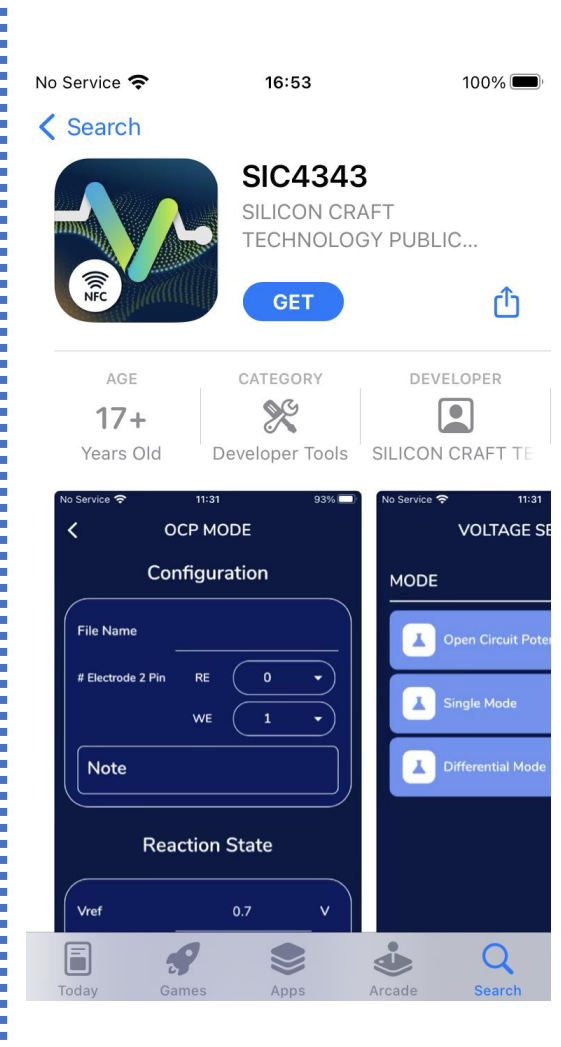

#### <u>iPhone</u>

App Store download link: https://apps.apple.com/th/a pp/sic4343/id6448913757

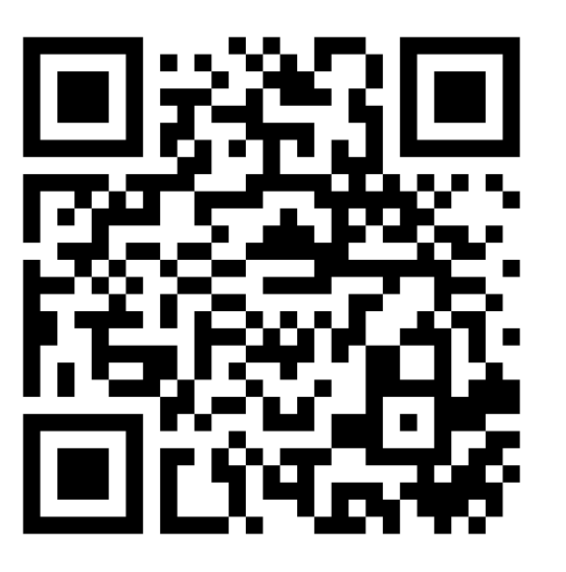

### **Main Menu**

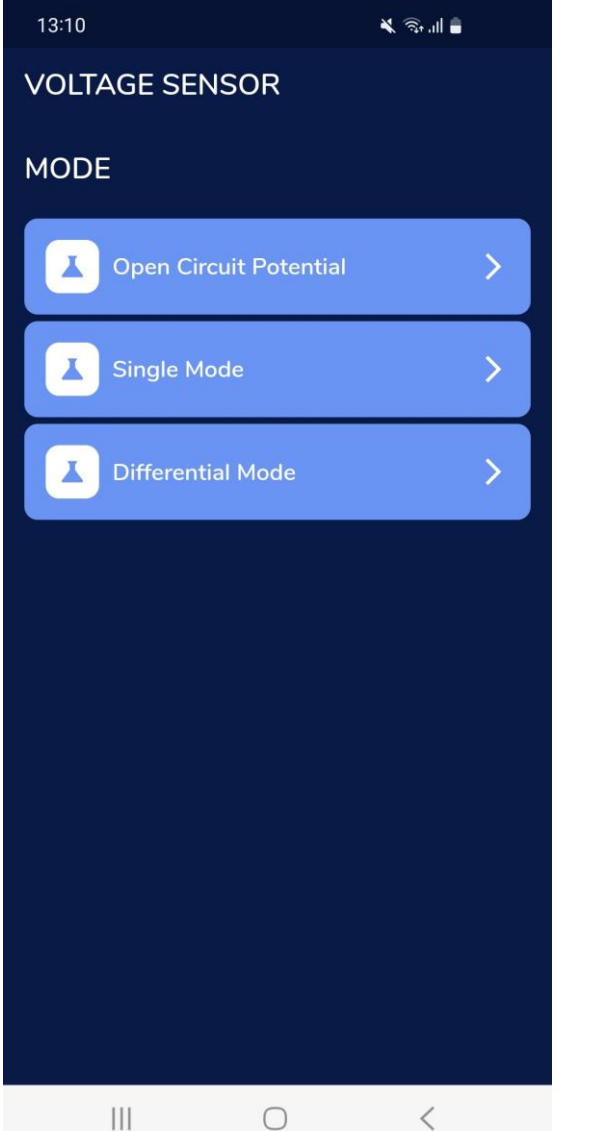

Select the measurement mode

- Open Circuit Potential (OCP)
- Single-end Mode •
- Differential-end Mode •

#### Setting [OCP mode]

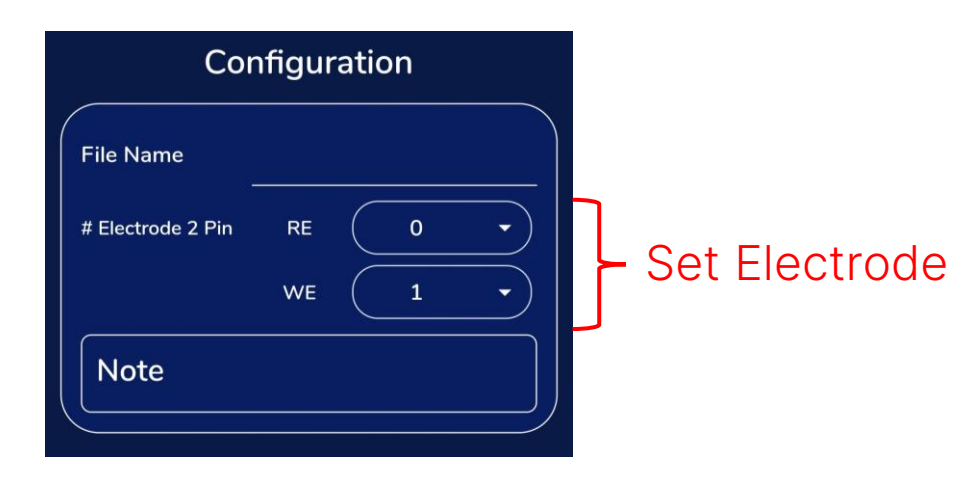

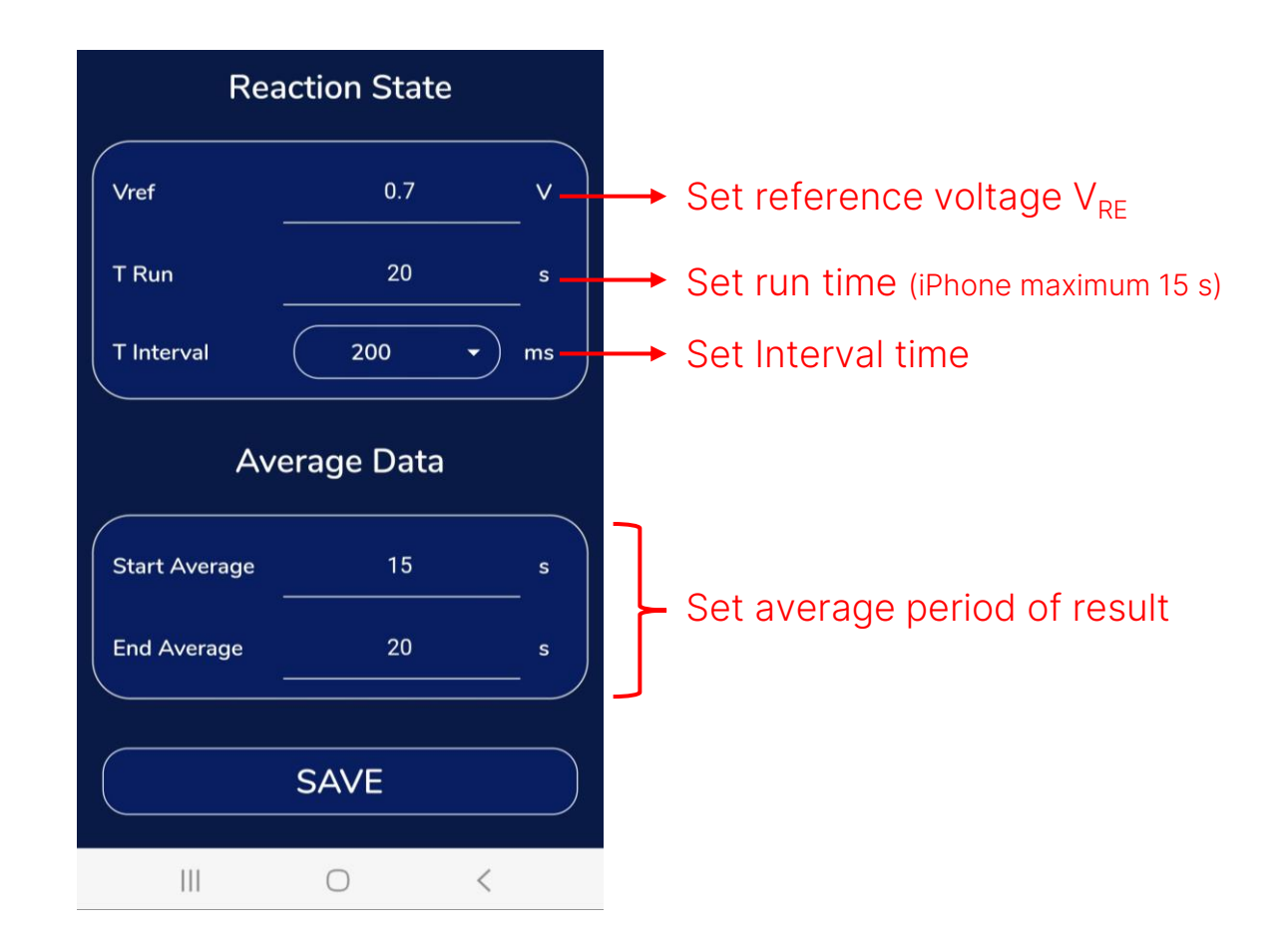

### Setting [Single-end mode]

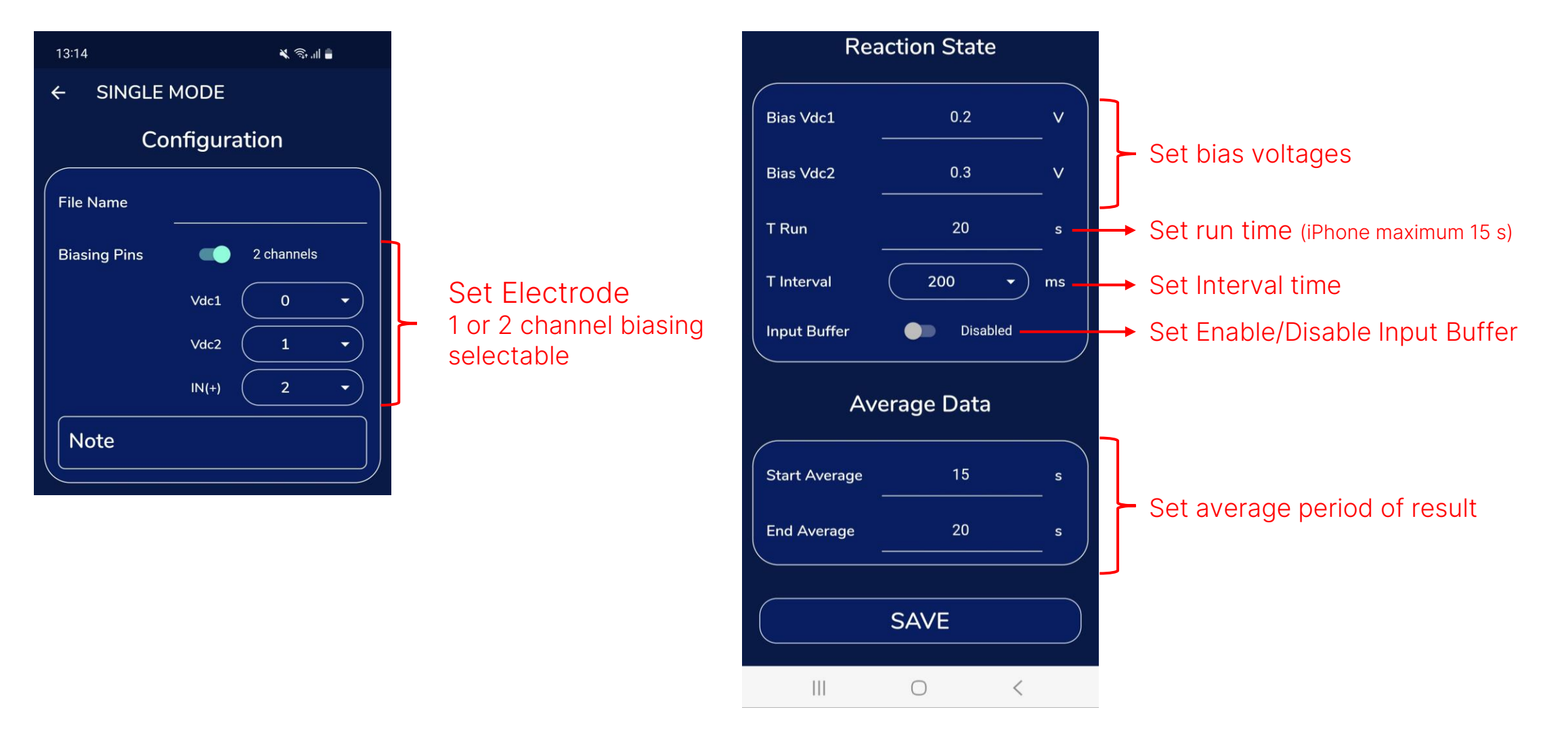

Ś

#### **Setting [Differential-end mode]**

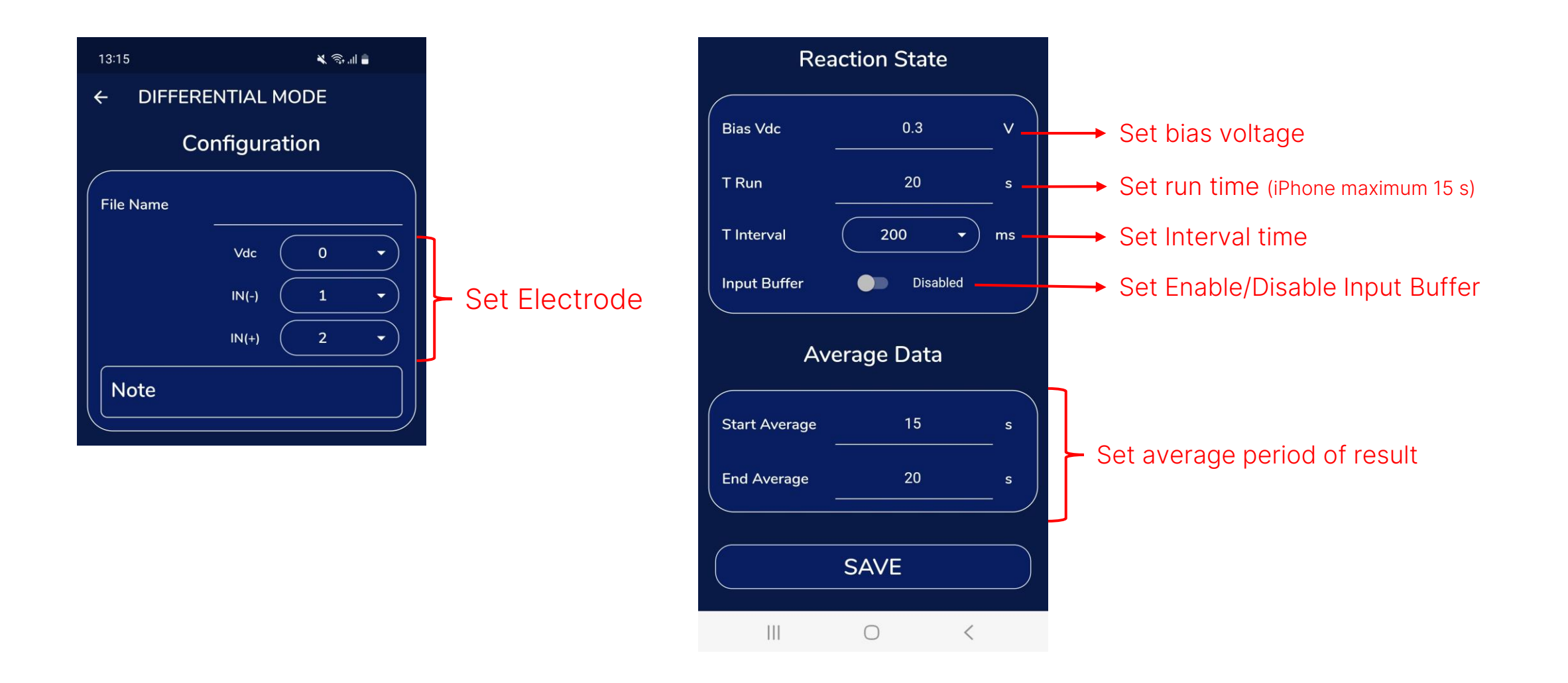

#### **Processing** [Android]

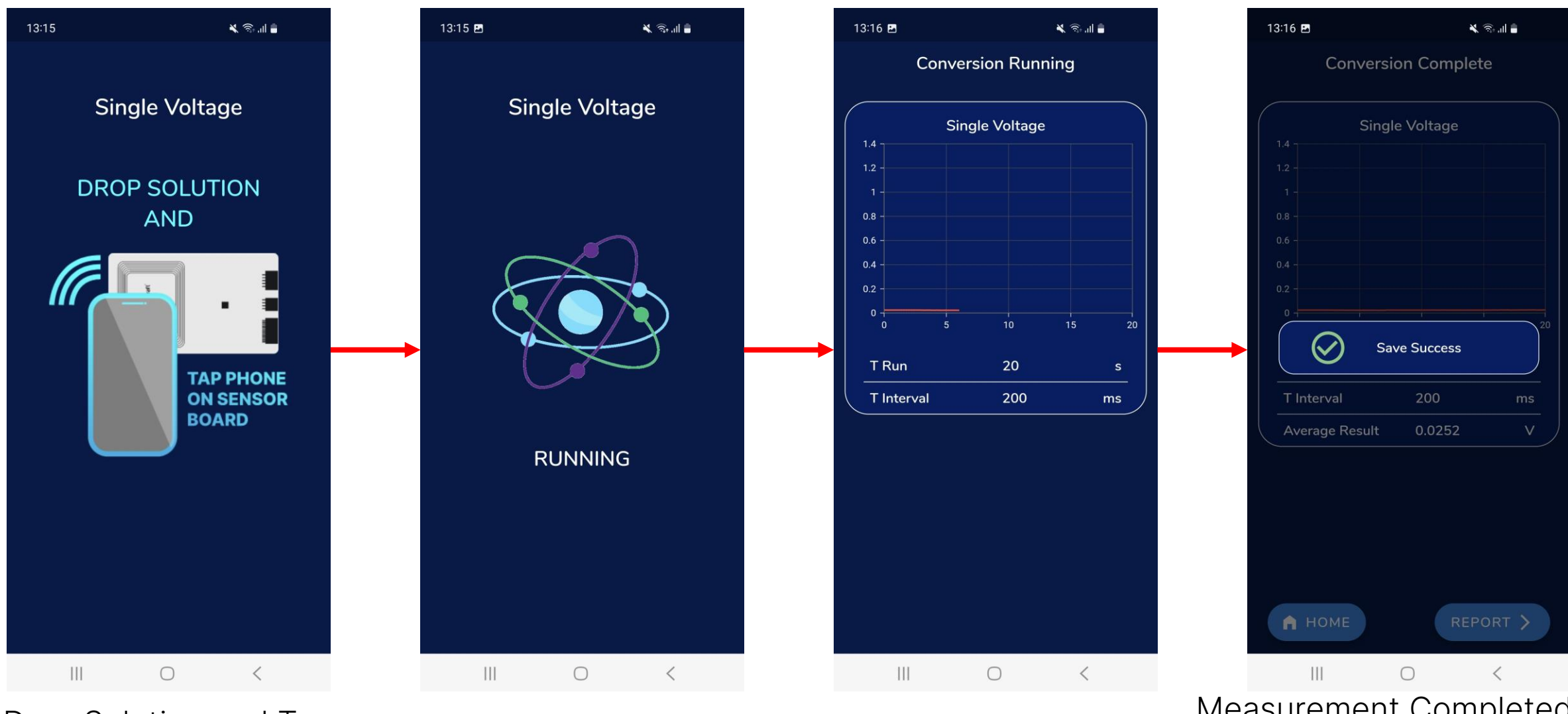

Drop Solution and Tap mobile on the board

Ź

Check Power after tap Wait for the measurement

Measurement Completed Result will be saved automatical

#### **Processing** [iPhone]

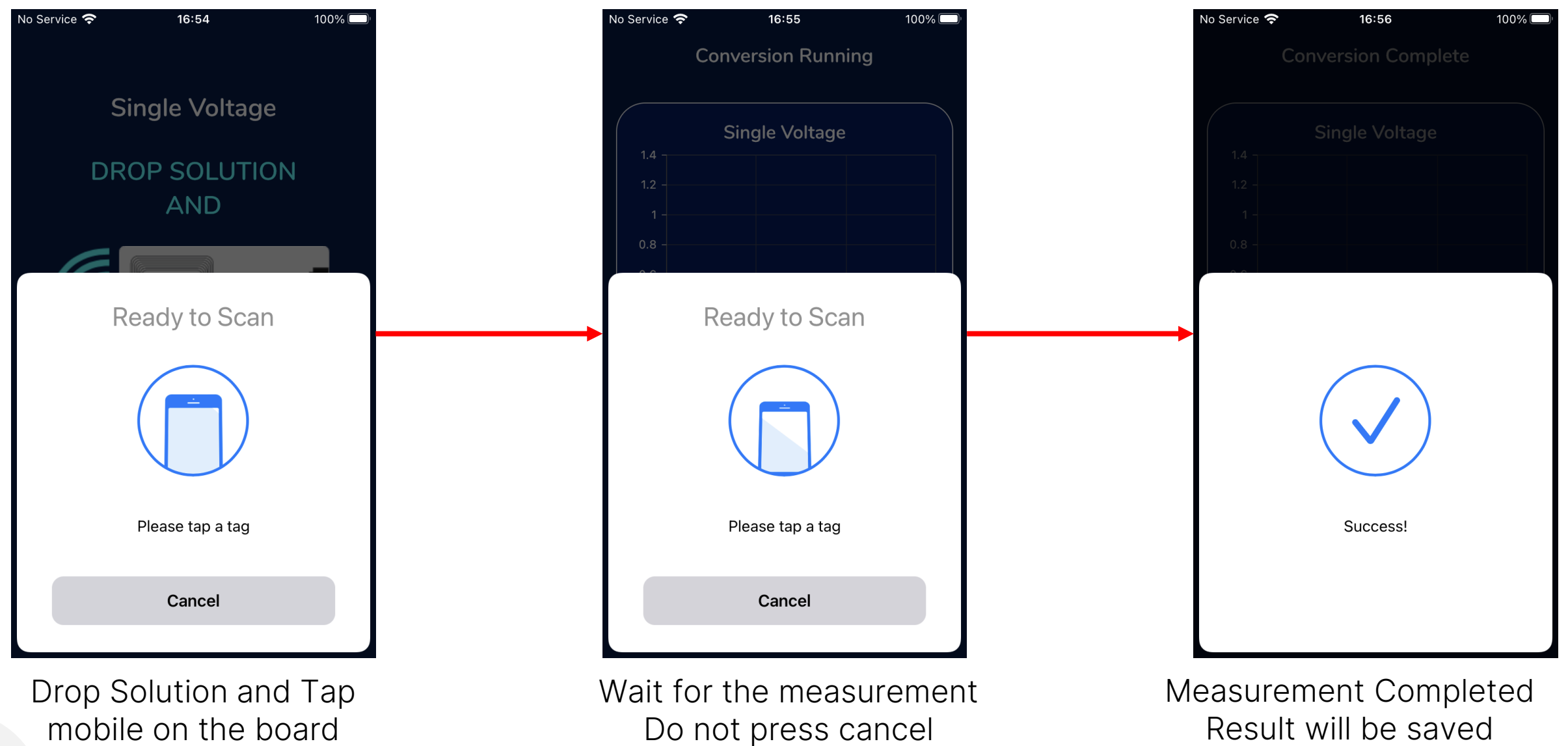

Ś

automatically

#### Result

| 13:16 👜 🖪           | × 🗟 .1  |          |         | 13:16                | 2        | 📉 🙃 "il 🛑 |        |
|---------------------|---------|----------|---------|----------------------|----------|-----------|--------|
| Conversion Complete |         |          |         | ÷                    | REPORT   |           |        |
| Cinada              |         |          |         | Index                | Time (s) | Volt (V)  | ADCout |
| 1.4                 | voltage |          |         | 0                    | 0.0      | 0.0244    | 460    |
| 1.2 -               |         |          |         | 1                    | 0.2      | 0.0242    | 456    |
|                     |         |          |         | 2                    | 0.4      | 0.0242    | 458    |
| 0.8 -               |         |          |         | 3                    | 0.6      | 0.0242    | 459    |
| 0.6 -               |         |          |         | 4                    | 0.8      | 0.0244    | 460    |
| 0.4 -               |         |          |         | 5                    | 1.0      | 0.0244    | 460    |
| 0.2 -               |         |          |         | 6                    | 1.2      | 0.0244    | 461    |
| 0 5                 | 10 15   | 20       |         | 7                    | 1.4      | 0.0244    | 460    |
| T Due               | 20      |          | <b></b> | 8                    | 1.6      | 0.0242    | 459    |
|                     |         | <u> </u> |         | 9                    | 1.8      | 0.0244    | 461    |
| T Interval          | 200     | ms       |         | 10                   | 2.0      | 0.0242    | 457    |
| Average Result      | 0.0252  | v        |         | 11                   | 2.2      | 0.0242    | 458    |
|                     |         |          |         | 12                   | 2.4      | 0.0242    | 458    |
|                     |         |          |         | 13                   | 2.6      | 0.0242    | 458    |
|                     |         |          |         | 14                   | 2.8      | 0.0242    | 457    |
|                     |         |          |         | 15                   | 3.0      | 0.0238    | 447    |
|                     |         |          |         | 16                   | 3.2      | 0.0236    | 440    |
|                     |         |          |         |                      |          |           |        |
| А НОМЕ              | REPOR   | T >      |         |                      |          |           | SAVE   |
| (                   | 0 <     |          |         |                      | 111      | 0         | <      |
|                     |         | ittop    | Cha     | and magaziramant Dag |          |           |        |

Click 'REPORT' button

#### Show measurement Results

### Get log files [Android]

Connect phone with PC, the log files can be found in

'\Internal storage\Android\data\th.co.sic.app.flutter.chemister\_sic4343\files\1.1.1\_logs'

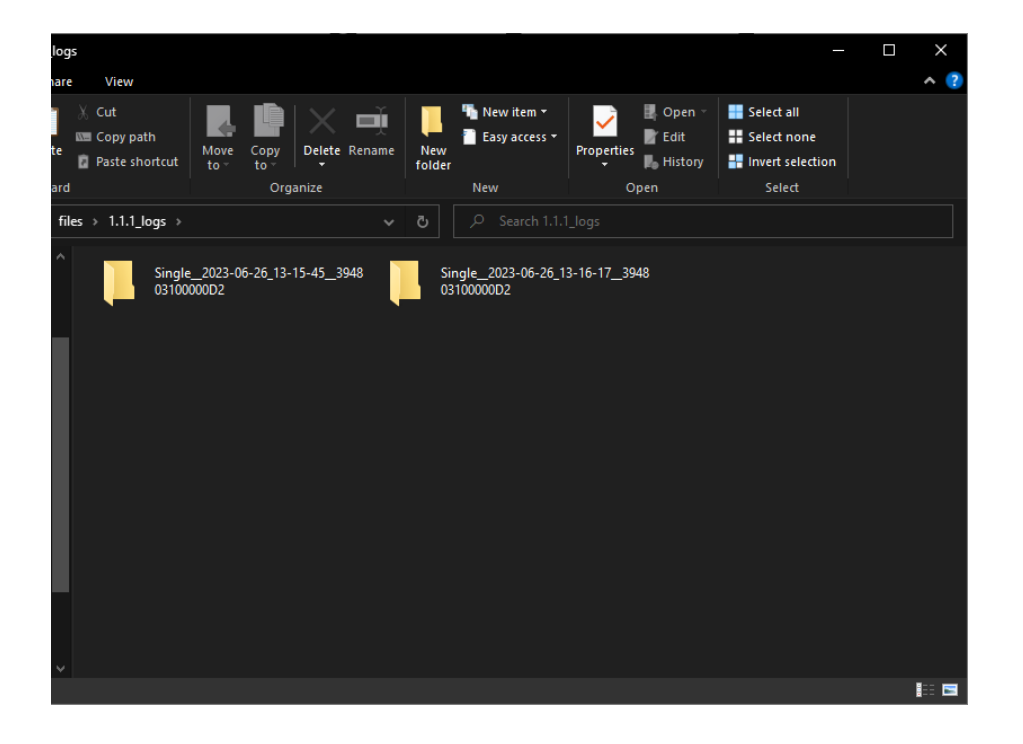

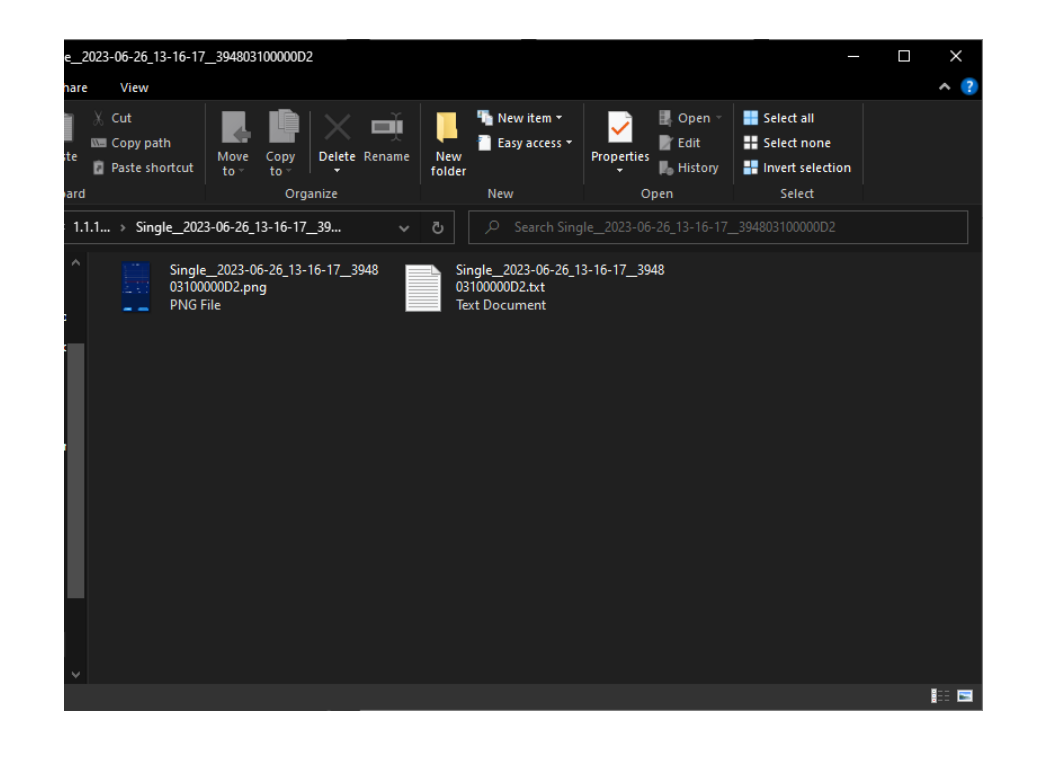

#### **Get log files [iPhone]**

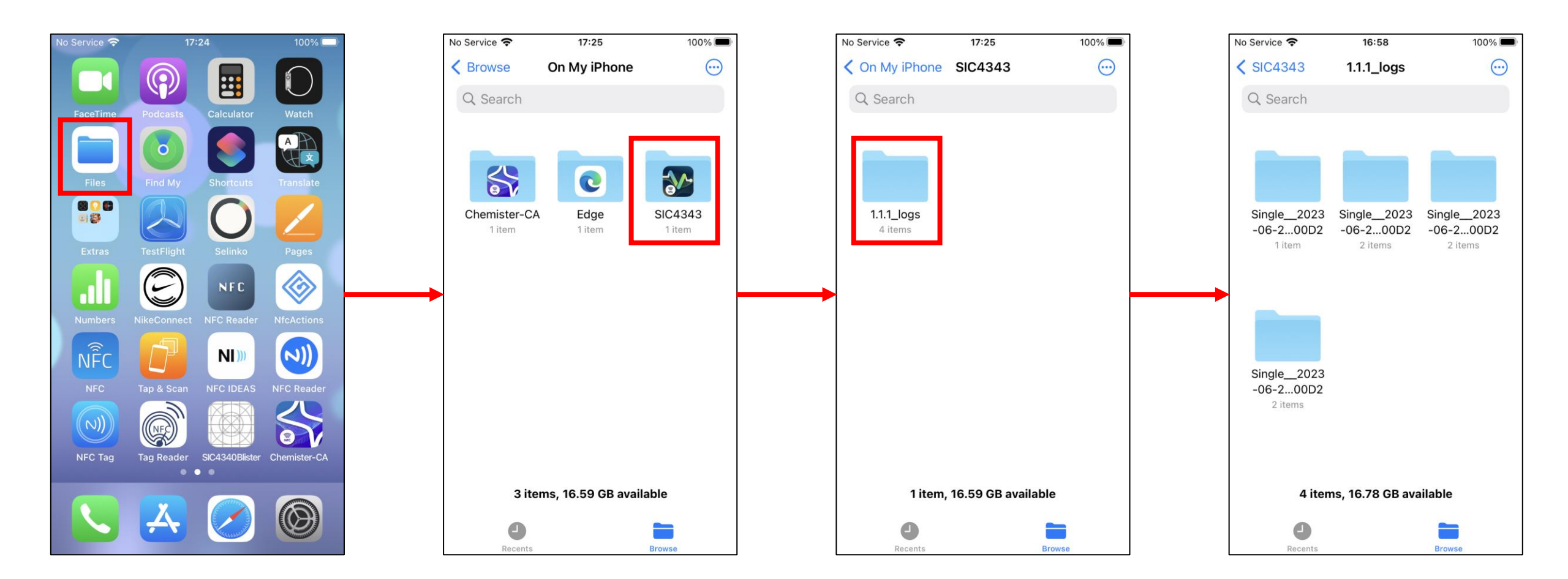

## **THANK YOU**

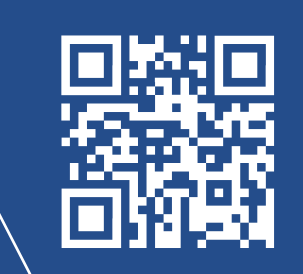

www.sic.co.th
info@sic.co.th
+66 2 589 9991
I I I I I I Co